# Accounts Payable – Coding an Invoice

For employees coding an invoice

| Purpose:       | Code an invoice.                                                                                                    |
|----------------|----------------------------------------------------------------------------------------------------|
| How to Access: | Log into the Stratus application.                                                                                                    |
| Helpful Hints: | <ul> <li>Be sure to keep in mind that</li> <li>Supporting documents and other necessary information can be attached.</li> <li>***PLEASE NOTE: If you receive an invoice for account coding and it needs to be applied to a Purchase Order, use the "Return" option to return the invoice to AP indicating in the comments the Purchase Order Number it should be applied to and a specific line(s) if applicable</li> </ul> |
| Procedure:     | Complete the following steps to code an invoice:                                                                                                    |

1. If an invoice has been received by AP and needs the distribution combination added so that it can be picked up in the workflow approval process, AP has the ability to add the name of a "requestor". This is who we believe is the requestor or owner of that invoice. The requestor will then receive a bell notification and email that account coding is required on an invoice.

**NOTE**: to check if you have an invoice needing account coding without the bell notification, please refer to the appendix at the end of this document.

| ■ <b>TU</b> STRA | TUS                                                                                    |     |
|------------------|----------------------------------------------------------------------------------------|-----|
|                  | Good evening, Erin Cavrak!                                                             | - 1 |
|                  | Me Benefits Administration Contract Management Receivables Product Management Payables | >   |
|                  | APPS                                                                                   |     |
|                  | Expenses +                                                                             |     |
|                  | Things to Finish                                                                       | - 1 |
|                  |                                                                                        |     |

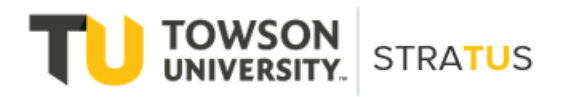

2. Within the Bell notification in Stratus, click on the link for the appropriate account coding action.

| to inication o                            | Show All                                |
|-------------------------------------------|-----------------------------------------|
| ACTION REQUIRED                           | 13 seconds ago                          |
| Account Coding for Invoice 2019-1497 from | Colossal Contractors Inc (1,000.00 USD) |
| Lauren Rowe                               |                                         |

3. A popup box will appear with the invoice information and different actions you can take.

| elbz-dev2.ta.us2.oraciect | loud.com/tscmUl/taces/adt.task-tiow?tz=Ame | erica%2Fi | vew_tork@at=mealum@at=botr | iott=short | ≶=en&cy:     | =œppi | nvvorklisti | ask Q  |  |
|---------------------------|--------------------------------------------|-----------|----------------------------|------------|--------------|-------|-------------|--------|--|
| Account Coding for In     | voice 2019-1497 from Colossal Col          | ntracto   | rs Inc (1,000.00 USD)      | View I     | nvoice Actio | ns 🔻  | Complete    | Return |  |
|                           |                                            |           |                            |            |              |       |             |        |  |
|                           | Invoice Account Coding                     |           |                            |            |              |       |             |        |  |
|                           | 1,000.00 USD                               |           |                            |            |              |       |             |        |  |
|                           | Colossal Contractor                        | s Inc     |                            |            |              |       |             |        |  |
|                           | 2019-1497                                  |           |                            |            |              |       |             |        |  |
|                           | 1/17/2022                                  |           |                            |            |              |       |             |        |  |
|                           | Details                                    |           |                            |            |              |       |             |        |  |
|                           |                                            | From      | Lauren Rowe                |            |              |       |             |        |  |
|                           | Re                                         | quester   | Employee Employee          |            |              |       |             |        |  |
|                           | Supp                                       | lier Site | 000                        |            |              |       |             |        |  |
|                           | Busine                                     | ess Unit  | Towson University          |            |              |       |             |        |  |
|                           | Amount Summary                             |           |                            |            |              |       |             |        |  |
|                           | Line Type                                  |           |                            | Amount     |              |       |             |        |  |
|                           | Item<br>Total                              |           |                            | 1,000.00   |              |       |             |        |  |
|                           | lines                                      |           |                            | 1,000.00   |              |       |             |        |  |
|                           | Invoice Line                               |           |                            | Amount     |              |       |             |        |  |
|                           | 1.                                         |           |                            | 1,000.00   |              |       |             |        |  |
|                           | Total                                      |           |                            | 1,000.00   |              |       |             |        |  |
|                           |                                            |           |                            |            |              |       |             |        |  |
|                           |                                            |           |                            |            |              |       |             |        |  |
|                           |                                            |           |                            |            |              |       |             |        |  |
| Charles Lines             |                                            |           |                            |            |              |       |             |        |  |

4. From the popup box, you have the option to **View Invoice**, **Return** if the invoice does not belong to you (it will then be sent back to AP), or other **Actions**.

| elbz-dev2.fa.us2.oraclecloud | d.com/fscmUI/faces/adf.task-flow?tz=America%2F | New_York&df=medium&dt=both&tf=short | :≶=en&cy=&bpr    | ।WorklistTask Q |
|------------------------------|------------------------------------------------|-------------------------------------|------------------|-----------------|
| Account Coding for Invoi     | ice 2019-1497 from Colossal Contracto          | ors Inc (1,000.00 USD)              | nvoice Actions 👻 | Complete Return |
|                              | Invoice Account Coding                         |                                     |                  | _               |
|                              | 1,000.00 USD                                   |                                     |                  |                 |
|                              | Colossal Contractors Inc                       |                                     |                  |                 |
|                              | 2019-1497                                      |                                     |                  |                 |
|                              | 1/17/2022                                      |                                     |                  |                 |
|                              | Details                                        |                                     |                  |                 |
|                              | From                                           | Lauren Rowe                         |                  |                 |
|                              | Requester                                      | Employee Employee                   |                  |                 |
|                              | Supplier Site                                  | 000                                 |                  |                 |
|                              | Business Unit                                  | Towson University                   |                  |                 |
|                              | Amount Summary                                 |                                     |                  |                 |
|                              | Line Type                                      | Amount                              |                  |                 |
|                              | Item                                           | 1,000.00                            |                  |                 |
|                              | Total                                          | 1,000.00                            |                  |                 |
|                              | Lines                                          |                                     |                  |                 |
|                              | Invoice Line                                   | Amount                              | -                |                 |
|                              | 1.                                             | 1,000.00                            |                  |                 |
|                              | lotal                                          | 1,000.00                            |                  |                 |
|                              |                                                |                                     |                  |                 |
|                              |                                                |                                     |                  |                 |
|                              |                                                |                                     |                  |                 |
|                              |                                                |                                     |                  |                 |

5. Clicking on the actions drop down will give you options for several actions. To add account coding, click on **Edit Distributions**.

| <br>Edit Distributions |
|------------------------|
| Request Information    |
| Delegate               |
| Reassign               |
| Add Comments           |
| Add Attachment         |
| View Approvals         |

NOTE: Other drop-down options include:

- Request information will send a note to the AP office for additional information
- Delegate delegate account coding to someone else to add account coding on your behalf
- Reassign reassign account coding to someone else to add account coding on your behalf
- Add comments Adds comments
- Add attachments Adds attachments
- View approvals See who approved before you/who it will go to after you
- 6. If you receive an invoice for account coding and it does not belong to you, please use the **Delegate** feature from your **Actions**. You can send the invoice to the individual that it belongs to without sending it back to Accounts Payable. \***Please note: you have the ability to send the invoice to any user in Stratus, it is not limited to your department.**

| ccount Coding for Invoice | 366442199 from Chartwells/Compass Group USA (212.40         | ··· View Invoice Actions ▼ Complete Return |
|---------------------------|-------------------------------------------------------------|--------------------------------------------|
|                           | Invoice Account Coding 212.40 USD                           |                                            |
|                           | Chartwells/Compass Group USA<br>366442199<br>1/11/23        |                                            |
|                           | Details<br>Delegate<br>* Name dawr                          | m.                                         |
|                           | Comment Dawn Kuessner KUESSNER dkuessner@towson.edu<br>More | mount                                      |
|                           | Item                                                        | 212.40                                     |
|                           | Total                                                       | 212.40                                     |
|                           | Invoice Line                                                | Amount                                     |
|                           | 1.                                                          | 212.40                                     |
|                           | Total                                                       | 212.40                                     |

| elbz-test.fa.us2.oraclecloud.con | n/fscmUI/faces/adf.task-flow?tz=America%2FNew_York&df=medium&dt=bot                                                                                    | th&tf=short≶=en&cy=&bpmWorklistTaskl | . Q  |
|----------------------------------|----------------------------------------------------------------------------------------------------|--------------------------------------|------|
| ccount Coding for Invoice        | 366442199 from Chartwells/Compass Group USA (212.40 .                                                                                                  | View Invoice Actions ▼ Complete Re   | turn |
|                                  | Invoice Account Coding 212.40 USD                                                                                                    |                                      |      |
|                                  | Chartwells/Compass Group USA<br>366442199<br>1/11/23                                                                                                   |                                      |      |
|                                  | Delegate Submit Can * Name Dawn Kuessner Comment Hi Dawn - this invoice was sent to me, but I believe it belongs to your department. Thank you, L.Bowd | ncel                                 |      |
|                                  | Amot<br>Line Trave                                                                                                    |                                      |      |
|                                  | Item                                                                                                    | 212.40                               |      |
|                                  | Total                                                                                                    | 212.40                               |      |
|                                  | Invoice Line                                                                                                    | Amount                               |      |
|                                  | 1.                                                                                                    | 212.40                               |      |
|                                  | Total                                                                                                    | 212.40                               |      |

- 7. When you are finished, click **Submit** and the invoice will be delegated to that individual for account coding. You will no longer be able to act on the invoice or receive any notifications about the invoice.
- 8. If the invoice is yours and account coding needs to be added, select **Edit Distributions** from your actions.
- 9. When you select Edit Distributions, a new pop-up window will appear. Under Distributions click the + (add) button to add a distribution combination to the invoice.

|            | Edit Distributions -                      | Google Chrome                     |                    |                        |                   |                                             |               | - 0             | ×      |
|------------|-------------------------------------------|-----------------------------------|--------------------|------------------------|-------------------|---------------------------------------------|---------------|-----------------|--------|
| -          | elbz-dev2.fa.us                           | 2.oraclecloud.co                  | m/fscmUI/faces/    | /FinApInvoiceAccountCo | dingTas           | kFlow/EditAccountingDistributions?_adf.ctrl | -state=cyi2iy | vezb_127&_afrLo | o Q    |
| Ec         | dit Distributio                           | าร                                |                    |                        |                   |                                             | Save          | Save and Close  | Cancel |
| De         | etails                                    |                                   |                    |                        |                   |                                             |               |                 |        |
|            |                                           |                                   |                    |                        |                   |                                             |               |                 |        |
|            |                                           | Requeste                          | r Email Employee.  | Employee@gmail.comm    |                   | Number                                      | 2019-1497     |                 |        |
| е          |                                           | Busine                            | ss Unit Towson Un  | iversity               |                   | Invoice Description                         | 1/10/2022     |                 |        |
| -          |                                           | First-Party Taxp                  | ayer ID 52-600203  | 3                      |                   | Supplier or Party                           | Colossal Cont | ractors Inc     | -      |
|            |                                           | Remit-to A                        | uuress             |                        |                   |                                             |               |                 |        |
| ln.<br>Vie | voice Lines<br>iew ▼ 💮 Detach             | I.                                |                    |                        |                   |                                             |               |                 |        |
|            | Line                                      | Line Type                         | * Amount           | Quantity Unit Price    | UOM               | Description                                 |               | Item Descriptio | n      |
| 4          | · 1                                       | Item                              | 1,000.00           |                        |                   |                                             |               |                 |        |
| 4          |                                           |                                   |                    |                        |                   |                                             |               |                 | +      |
| Ac         | Line 1: Distributi<br>ctions view view Am | ions<br>+ X 严<br>iount (USD) Dist | ribution Combinati | ion Pr<br>Contex       | oject<br>ct Value | – Detai                                     | ls            |                 | ^      |
|            | data to display.                          |                                   |                    |                        |                   |                                             |               |                 | -      |
| No d       |                                           |                                   |                    |                        |                   |                                             |               |                 |        |

10. If you receive the error message displayed below, please take a look at the invoice. If the invoice is over \$5,000, the system will not allow you to add distributions because the invoice needs to be paid against a Purchase Order.

| Edit Distributions - Google Chrome    |                                                      |                                               | - 🗆 X                         |
|---------------------------------------|------------------------------------------------------|-----------------------------------------------|-------------------------------|
| elbz-test.fa.us2.oraclecloud.com/fscm | JI/faces/FinApInvoiceAccountCodingT                  | askFlow/EditAccountingDistributions?_adf.ctrl | -state=2e78nvv89_577&_afrLo Q |
| Edit Distributions                    |                                                      |                                               | Save Save and Close Cancel    |
| Dotails                               |                                                      |                                               |                               |
| Dotails                               |                                                      |                                               |                               |
| Requester Email                       | Irowe@towson.edu                                     | Numbe                                         | r 80963302                    |
| Business Unit                         | Towson University                                    | Date                                          | 3/29/23                       |
| First-Party Taxpayer ID               | 52-6002033                                           | Invoice Description                           | 1                             |
| Remit-to Address                      | (EFT) P.O. Box 936743, Atlanta, GA 31193,<br>Fulton  | Supplier or Party                             | Cengage Learning              |
|                                       |                                                      |                                               |                               |
|                                       |                                                      |                                               |                               |
| Invoice Lines                         |                                                      |                                               |                               |
| View 👻 🔝 Detach                       |                                                      |                                               |                               |
| Line Line Type                        | * Amount Quantity Unit Price UC                      | DM Description                                | Item Description              |
| Columns Hidden 7                      | S Error                                              |                                               | •                             |
|                                       | This invoice action isn<br>distribution in its curre | 't applicable for the invoice<br>nt state.    |                               |
| Line : Distributions                  |                                                      | OK                                            |                               |
| Actions 🔻 View 👻 🛨 🕅                  |                                                      |                                               |                               |
|                                       | Project                                              |                                               |                               |
| Number Amount (USD) Distribution      | Combination Context Val                              | ue Deta                                       | ils                           |
| No data to display.                   |                                                      |                                               |                               |
|                                       |                                                      |                                               | •                             |
|                                       |                                                      |                                               |                               |
|                                       |                                                      |                                               |                               |
|                                       |                                                      |                                               |                               |
|                                       |                                                      |                                               |                               |
|                                       |                                                      |                                               |                               |
|                                       |                                                      |                                               |                               |
|                                       |                                                      |                                               |                               |
|                                       |                                                      |                                               |                               |

11. Click OK and then Cancel. Then use the Return option from your notification.

|                                     | - Google Chrome           |                          |         |                      |         |                                             |              | -         |          | ×              |
|-------------------------------------|---------------------------|--------------------------|---------|----------------------|---------|---------------------------------------------|--------------|-----------|----------|----------------|
| elbz-test.fa.us                     | s2.oraclecloud.com/fscm   | IUI/faces/FinA           | ApInvoi | ceAccountCodi        | ngTaski | low/EditAccountingDistributions?_adf.ctrl-s | tate=2e78n   | vv89_577& | _afrLo.  | Q              |
| Edit Distributi                     | ons                       |                          |         |                      |         |                                             | Save         | Save and  | Close    | <u>C</u> ancel |
| Details                             |                           |                          |         |                      |         |                                             |              |           |          |                |
|                                     |                           |                          |         |                      |         |                                             |              |           |          |                |
|                                     | Requester Email           | Irowe@towson             | .edu    |                      |         | Number                                      | 80963302     |           |          |                |
|                                     | Business Unit             | Towson Univer            | sity    |                      |         | Date                                        | 3/29/23      |           |          |                |
|                                     | First-Party Taxpayer ID   | 52-6002033               |         |                      |         | Invoice Description                         |              |           |          |                |
|                                     | Remit-to Address          | (EFT) P.O. Box<br>Fulton | 936743  | , Atlanta, GA 31193, |         | Supplier or Party                           | Cengage Lear | ning      |          |                |
|                                     |                           |                          |         |                      |         |                                             |              |           |          |                |
| Invoice Lines                       |                           |                          |         |                      |         |                                             |              |           |          |                |
| View = 🖂 Data                       | sch                       |                          |         |                      |         |                                             |              |           |          |                |
| Line                                | Line Type                 | * Amount O               | uantitu | Unit Drico           | HOM     | Description                                 |              | Itom Doe  | arintia  |                |
| (                                   | Line type                 | Anount Q                 | uantity | Onterice             | UUM     | Description                                 |              | item Dea  | cription | •<br>•         |
| ■ Line : Distribut Actions ▼ View ▼ | + × 9                     |                          |         |                      |         |                                             |              |           |          |                |
| Number A                            | Amount (USD) Distribution | Combination              |         | Pro                  | oject   | Details                                     | 3            |           |          |                |
| lo data to display                  |                           |                          |         | Context              | Value   |                                             |              |           |          |                |
| 4                                   |                           |                          |         |                      |         |                                             |              |           |          | Þ              |
|                                     |                           |                          |         |                      |         |                                             |              |           |          |                |
|                                     |                           |                          |         |                      |         |                                             |              |           |          |                |
|                                     |                           |                          |         |                      |         |                                             |              |           |          |                |
|                                     |                           |                          |         |                      |         |                                             |              |           |          |                |
|                                     |                           |                          |         |                      |         |                                             |              |           |          |                |
|                                     |                           |                          |         |                      |         |                                             |              |           |          |                |
|                                     |                           |                          |         |                      |         |                                             |              |           |          |                |
|                                     |                           |                          |         |                      |         |                                             |              |           |          |                |
|                                     |                           |                          |         |                      |         |                                             |              |           |          |                |
|                                     |                           |                          |         | _                    |         |                                             |              | _         |          |                |

| Account Coding for Invoice 80963302 fr | om Cengage Learning (8,895.00 USD) - Google Chro | me                                  |                       | - 0          | $\times$ |
|----------------------------------------|--------------------------------------------------|-------------------------------------|-----------------------|--------------|----------|
| elbz-test.fa.us2.oraclecloud.com/      | fscmUI/faces/UnifiedNotificationFlow/Unified     | dNotificationPage?_adf.ctrl-state=2 | e78nvv89_618&_afrLoop | =61389330638 | Q        |
| ccount Coding for Invoice 8            | 0963302 from Cengage Learning                    | (8,895.00 USD)                      | View Invoice Actions  | Complete Re  | turn     |
|                                        | Invoice Account Coding                           |                                     |                       |              |          |
|                                        | 8,895.00 USD                                     |                                     |                       |              |          |
|                                        | Cengage Learning                                 |                                     |                       |              |          |
|                                        | 80963302                                         |                                     |                       |              |          |
|                                        | 3/28/23                                          |                                     |                       |              |          |
|                                        | Details                                          |                                     |                       |              |          |
|                                        | From                                             | Lauren Rowe                         |                       |              |          |
|                                        | Requester                                        | Lauren Rowe                         |                       |              |          |
|                                        | Supplier Site                                    | 000                                 |                       |              |          |
|                                        | Business Unit                                    | Towson University                   |                       |              |          |
|                                        | Lines                                            |                                     |                       |              |          |
|                                        | Invoice Line                                     |                                     | Amount                |              |          |
|                                        | Total                                            |                                     | 0.00                  |              |          |
|                                        |                                                  |                                     |                       |              |          |
|                                        |                                                  |                                     |                       |              |          |
|                                        |                                                  |                                     |                       |              |          |
|                                        |                                                  |                                     |                       |              |          |
|                                        |                                                  |                                     |                       |              |          |
|                                        |                                                  |                                     |                       |              |          |
|                                        |                                                  |                                     |                       |              |          |
|                                        |                                                  |                                     |                       |              |          |

12. In the comments box, type the PO number the invoice should be applied to and hit Submit. AP will pay the invoice against the indicated PO. Please Note: If the invoice is not over \$5,000 and you do not believe there should be a Purchase Order associated with the invoice, please follow the same steps and in the comments write "unable to edit distributions." Accounts Payable will correct the invoice and return to you so that you are able to add account coding.

| vt crop v ↓ □ neigni   5.19 ↓            | Viutii 0.45 ↓ V LOCK aspect ratio L All lext                                               |                |          |    |
|------------------------------------------|--------------------------------------------------------------------------------------------|----------------|----------|----|
| Account Coding for Invoice 80963302 from | n Cengage Learning (8,895.00 USD) - Google Chrome                                          | -              |          | ×  |
| elbz-test.fa.us2.oraclecloud.com/fs      | cmUI/faces/UnifiedNotificationFlow/UnifiedNotificationPage?_adf.ctrl-state=2e78nvv89_618&_ | afrLoop=613893 | 30638    | Q  |
| Account Coding for Invoice 80            | 963302 from Cengage Learning (8,895.00 USD)                                                | Actions 👻 Comp | lete Ret | um |
|                                          | Invoice Account Coding                                                                     |                |          |    |
| c                                        | 8,895.00 USD                                                                               |                |          |    |
|                                          | Cengage Learning                                                                           |                |          |    |
|                                          | 80963302<br>3/28/<br>Return Submit Cancel                                                  |                |          |    |
|                                          | Comment Please apply to PO TOW001234                                                       |                |          |    |
| - Go<br>Flov                             |                                                                                            |                |          |    |
| ea                                       |                                                                                            |                |          |    |
| ,                                        | Lines Drag files here or click to add attachment v                                         |                |          |    |
|                                          | 0.00                                                                                       |                |          |    |
| Re                                       |                                                                                            |                |          |    |
| upp<br>sine                              |                                                                                            |                |          |    |
|                                          |                                                                                            |                |          |    |
|                                          |                                                                                            |                |          |    |
|                                          |                                                                                            |                | _        |    |

13. If you do not receive an error message and a new line has been added, enter the amount to be paid, then click on the icon under distribution combination next to the blank text box.

| Edi<br>Det   | elbz-d<br>lit Dis  | lev2.fa.us2.oracle | ecloud.com/fsc    |              |            |           |          |           |                   |       |             |         |                        |             |              | -         |                | ×                 |
|--------------|--------------------|--------------------|-------------------|--------------|------------|-----------|----------|-----------|-------------------|-------|-------------|---------|------------------------|-------------|--------------|-----------|----------------|-------------------|
| Ed<br>Det    | lit Dis            |                    |                   | mUI/faces/I  | FinApInvoi | iceAcco   | ountCod  | dingTask  | Flow/EditA        | ccoun | tingDistrib | outions | 2_adf.ctrl-            | state=cy    | /i2iyez      | zb_1278   | L_afrLo        | Q                 |
| Det          |                    | tributions         |                   |              |            |           |          |           |                   |       |             |         |                        | S           | ave          | Save and  | I Close        | <u>C</u> ancel    |
|              | tails              |                    |                   |              |            |           |          |           |                   |       |             |         |                        |             |              |           |                |                   |
|              |                    |                    |                   |              |            |           |          |           |                   |       |             |         | Number                 | 2019-149    | 7            |           |                |                   |
|              |                    |                    | Requester Email   | Employee.E   | mployee@gr | nail.com  | Im       |           |                   |       |             |         | Date                   | 1/18/2022   | 2            |           |                |                   |
|              |                    | First-             | Party Taxpaver ID | 52-6002033   | reisity    |           |          |           |                   |       | In          | voice D | escription             |             |              |           |                |                   |
|              |                    |                    | Remit-to Address  |              |            |           |          |           |                   |       |             | Supplie | er or Party            | Colossal    | Contrac      | ctors Inc |                |                   |
| Invo<br>Viev | oice L<br>∞ ▼      | İNƏS               |                   |              |            |           |          |           |                   |       |             |         |                        |             |              |           |                |                   |
|              | Line               | Line Ty            | rpe               | * Amount     | Quantity L | Jnit Pric | ce       | UOM       | Description       |       |             |         |                        |             |              | Item De   | scriptio       | n                 |
| <b>A</b> .   | 1                  | Item               |                   | 1,000.00     |            |           |          |           |                   |       |             |         |                        |             |              |           |                |                   |
| Col          | lumns H            | idden 7            |                   |              |            |           |          |           |                   |       |             |         |                        |             |              |           |                | ,                 |
| 41           | ine 1 <sup>.</sup> | Distributions      |                   |              |            |           |          |           |                   |       |             |         |                        |             |              |           |                |                   |
| Acti         | tions 🔻            | View • + >         | • 严               |              |            |           |          |           |                   |       |             |         |                        |             |              |           |                |                   |
|              |                    |                    |                   |              |            |           |          |           |                   |       |             |         |                        | Projec      | t            |           |                |                   |
| N            | lumber             | Amount (U          | SD) Distribution  | n Combinatio | on         |           | Context  | Value     | Project<br>Number |       | Task Numb   | ber     | Expenditu<br>Item Date | re E:<br>Ty | xpend<br>ype | iture     | Expen<br>Organ | diture<br>ization |
| 1            |                    |                    |                   |              |            | EQ.       | AP: Invo | oice Di 🗸 |                   | Q     |             | •       | m/d/yyyy               |             |              | •         |                | •                 |
|              | Totals             |                    | 0.00              |              |            |           |          |           |                   |       |             |         |                        |             |              |           |                |                   |
|              |                    |                    |                   |              |            |           |          |           |                   |       |             |         |                        |             |              |           |                | 1                 |

14. This is where you will enter the **Chartfield** information that the invoice should be charged to.

| Key Flexfield |           | ×                                                 |
|---------------|-----------|---------------------------------------------------|
| Hide Segments |           |                                                   |
|               | Alias     | •                                                 |
|               | Source    | •                                                 |
| Cos           | tCenter   | •                                                 |
|               | Account   | •                                                 |
| Ex li         | nitiative | 00000   Default Initiative                        |
| m             | bjective  | 000 VO Default                                    |
| Fu            | tureUse   | 000000 <b>v</b> Future                            |
| Ir            | terfund   | 0000   Default Interfund                          |
|               |           | Sea <u>r</u> ch Reset   O <u>K</u> <u>C</u> ancel |
|               |           |                                                   |

15. Once all necessary fields are completed, click **OK**.

|       |               |                                           | Supplier or F  |
|-------|---------------|-------------------------------------------|----------------|
|       | Key Flexfield |                                           | ×              |
|       | Hide Segments |                                           |                |
|       | Alias         | •                                         |                |
| * Amo | Source        | 4500  Athletics Reserve                   |                |
| 1,00  | CostCenter    | 45010  Athletics General                  |                |
|       | Account       | Grounds Roads Maint                       |                |
|       | Initiative    | 00000   Default Initiative                |                |
|       | Objective     | 000 VO Default                            |                |
|       | FutureUse     | 000000 <b>v</b> Future                    |                |
|       | Interfund     | 0000 V Default Interfund                  |                |
| Comt  |               | Sea <u>r</u> ch Reset   O <u>K</u> Cancel | Expe<br>Item I |
|       |               |                                           | •              |

16. You can add as many distribution lines as needed if the invoice is being spit by multiple cost center and/or account numbers by clicking the plus sign again to create a new line. Once all chartfield information has been entered, click **Save and Close**.

| Edit Distributions - Google Ch                                                           | hrome                                                                         |                                              |               |                   |                    |                                 |                              |                             | -                  | - 0               | $\times$ |
|------------------------------------------------------------------------------------------|-------------------------------------------------------------------------------|----------------------------------------------|---------------|-------------------|--------------------|---------------------------------|------------------------------|-----------------------------|--------------------|-------------------|----------|
| elbz-dev2.fa.us2.oraclec                                                                 | loud.com/fs/mUI/faces                                                         | s/FinApInvoiceAc                             | countCodingTa | skFlow/EditAcco   | ountingDistributio | ons?_adf.ctrl-stat              | e=cyi2iyezb_1278             | k_afrLoop=6347              | 750886497435       | _                 | Q        |
| Edit Distributions                                                                       |                                                                               |                                              |               |                   |                    |                                 |                              |                             | Save Save a        | nd Close          | ancel    |
| Jetails                                                                                  |                                                                               |                                              |               |                   |                    |                                 | Numb                         | er 2019-1497                |                    |                   |          |
|                                                                                          | Requester Email                                                               | Employee.Employee@                           | ⊉gmail.comm   |                   |                    |                                 | Da                           | te 1/18/2022                |                    |                   | - 1      |
|                                                                                          | First Party Taxpayer ID                                                       | 52-6002033                                   |               |                   |                    |                                 | Invoice Description          | on                          |                    |                   | - 1      |
|                                                                                          | Remit-to Address                                                              | 52-6662633                                   |               |                   |                    |                                 | Supplier or Par              | ty Colossal Contra          | actors Inc         |                   |          |
| voice Lines                                                                              | /                                                                             |                                              |               |                   |                    |                                 |                              |                             |                    |                   |          |
| View 🔻 📄 Detach                                                                          |                                                                               |                                              |               |                   |                    |                                 |                              |                             |                    |                   |          |
| Line Line Type                                                                           | * Amount                                                                      | Quantity Unit Price                          | ce UOM        | Description       |                    |                                 | Item Des                     | cription                    |                    | Suppl             | ier Item |
| - 1 Item                                                                                 | 1,000.00                                                                      |                                              |               |                   |                    |                                 |                              |                             |                    |                   |          |
| Columns Hidden 7                                                                         |                                                                               |                                              |               |                   |                    |                                 |                              |                             |                    |                   |          |
| Line 1: Distributions                                                                    | JE .                                                                          |                                              |               |                   |                    |                                 |                              |                             |                    |                   |          |
| Line 1: Distributions                                                                    | Jii                                                                           |                                              |               |                   |                    | Pri                             | oject                        |                             |                    |                   |          |
| Line 1: Distributions                                                                    | 聞) Distribution Combinati                                                     | on                                           | Context Value | Project<br>Number | Task Number        | Pro<br>Expenditure<br>Item Date | oject<br>Expenditure<br>Type | Expenditure<br>Organization | Contract<br>Number | Funding<br>Source | - (      |
| I Line 1: Distributions                                                                  |                                                                               | on                                           | Context Value | Project<br>Number | Task Number        | Pro<br>Expenditure<br>Item Date | oject<br>Expenditure<br>Type | Expenditure<br>Organization | Contract<br>Number | Funding<br>Source | •        |
| I Line 1: Distributions<br>Actions View View View View View View View View               | Distribution Combinatio     4500-45010-608163-0000                            | on                                           | Context Value | Project<br>Number | Task Number        | Pro<br>Expenditure<br>Item Date | oject<br>Expenditure<br>Type | Expenditure<br>Organization | Contract<br>Number | Funding<br>Source | •        |
| Line 1: Distributions<br>Actions ▼ View ▼ + ★<br>Number Amount (USD)<br>1<br>Totals 0.00 | Distribution Combinatio     4500-45010-608163-0000                            | on<br>10-000-00000 💐                         | Context Value | Project<br>Number | Task Number        | Pro<br>Expenditure<br>Item Date | oject<br>Expenditure<br>Type | Expenditure<br>Organization | Contract<br>Number | Funding<br>Source | •        |
| Actions View View View View View View View View                                          | Jointribution Combination           4500-45010-608163-0000                    | on<br>10-000-00000 <table-cell></table-cell> | Context Value | Project<br>Number | Task Number        | Pro<br>Expenditure<br>Item Date | oject<br>Expenditure<br>Type | Expenditure<br>Organization | Contract<br>Number | Funding<br>Source | •        |
| Line 1: Distributions Actions View   Number Amount (USD)  Totals 0.00                    | ⑦<br>Distribution Combination<br>(4500-45010-608163-0000)                     | on<br>30-000-00000 🕅 🚉                       | Context Value | Project<br>Number | Task Number        | Pro<br>Expenditure<br>Tem Date  | oject<br>Expenditure<br>Type | Expenditure<br>Organization | Contract<br>Number | Funding<br>Source | •        |
| I Line 1: Distributions Actions View  Number Amount (USD) 1 Totals 0.00                  | J         Distribution Combination           4500-45010-608163-0000         0 | on                                           | Context Value | Project<br>Number | Task Number        | Pro<br>Expenditure<br>Im/d/yyyy | oject<br>Expenditure<br>Type | Expenditure<br>Organization | Contract<br>Number | Funding<br>Source | •        |

# 17. Now that distributions have been added, you can now click **Complete**.

| Account Coding for Invoice 2019-1497 from | Colossal Contractors Inc (1,000.                                                                    | 00 USD)           | View Invoice | Actions  Complete Return |
|-------------------------------------------|----------------------------------------------------------------------------------------------------|-------------------|--------------|--------------------------|
|                                           | Invoice Account Coding                                                                              |                   |              |                          |
|                                           | ,<br>Colossal Contractors Inc                                                                       |                   |              |                          |
| -                                         | 2019-1497<br>1/17/2022                                                                              |                   |              |                          |
| De                                        | etails                                                                                              |                   |              |                          |
|                                           | From                                                                                                | Lauren Rowe       |              |                          |
|                                           | Requester                                                                                           | Employee Employee |              |                          |
|                                           | Supplier Site                                                                                       | 000               |              |                          |
|                                           | Business Unit                                                                                       | Towson University |              |                          |
| A                                         | mount Summary                                                                                       |                   |              |                          |
| Li                                        | ine Type                                                                                            | Amour             | nt           |                          |
| Ite                                       | em                                                                                                  | 1,000.0           | 0            |                          |
|                                           |                                                                                                    | 1,000.0           | 0            |                          |
| Ci                                        | ost Center Summary                                                                                  |                   |              |                          |
| At                                        | ost Center<br>thletics General                                                                      | Amour<br>1.000.0  | 0            |                          |
| Тс                                        | otal                                                                                                | 1,000.0           | 0            |                          |
| Li                                        | nes                                                                                                 |                   |              |                          |
| In                                        | voice Line                                                                                          | Amour             | nt           |                          |
| 1.                                        |                                                                                                    | 1,000.0           | 0            |                          |
| Di<br>45<br>At                            | istributions<br>600-45010-608163-00000-000-000000-0000<br>hletics Reserve-Athletics General-Grounds |                   |              |                          |
| FL                                        | aus maint-Default Initiative-UO Default-<br>iture-Default Interfund                                 |                   |              |                          |
| То                                        | otal                                                                                                | 1,000.0           | 0            |                          |
|                                           |                                                                                                    |                   |              |                          |

18. You can then add any additional comments or attachments and hit **Submit**.

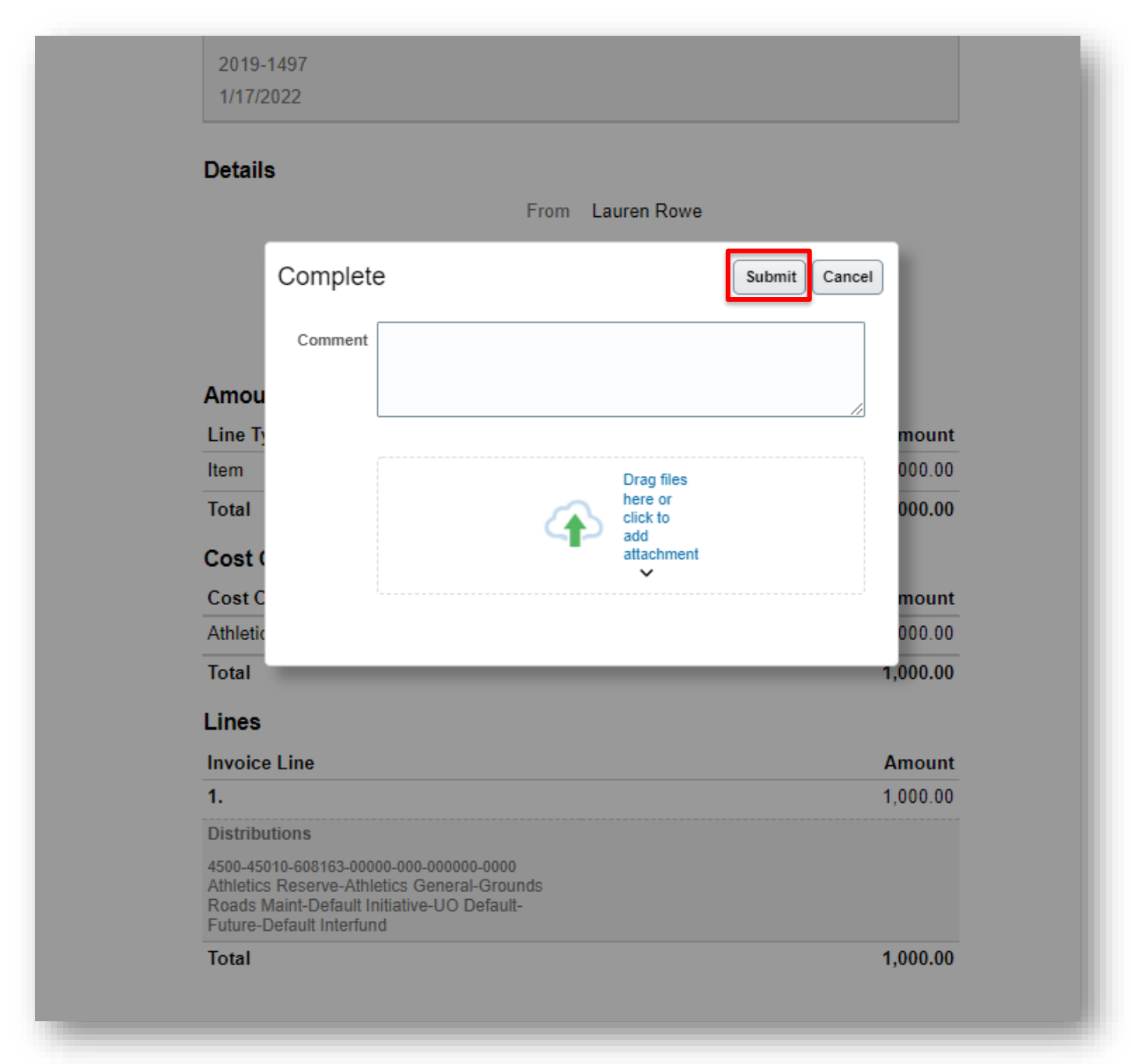

Once submitted, the invoice is then picked up in the approval workflow and routed to any necessary cost center managers for approvals, and then back to AP to be paid.

# **Appendix – Coding an Invoice** Viewing options for invoices needing account coding in Stratus.

To check if you have an invoice needing account coding without the bell notification, click the bell icon and select 1. "Show All" in the right-hand corner.

|                     |                                                                                                    |                                                                                                    |                                                                                                    | Notificat                    | tions                                                                                                    | Show All                      |
|---------------------|----------------------------------------------------------------------------------------------------|----------------------------------------------------------------------------------------------------|----------------------------------------------------------------------------------------------------|------------------------------|----------------------------------------------------------------------------------------------------|-------------------------------|
| Good morning        | . Emplovee Emr                                                                                                    | olovee!                                                                                                    |                                                                                                    | (REMIN<br>Accour<br>Lauren   | DER) ACTION REQUIRED<br>It Coding for Invoice 9326743473 from Graybar (215.64 USD)<br>Rowe                            | Yesterday                     |
| Me My Client Groups | Benefits Administration                                                                                                    | Payables Procurement                                                                                                    | Tools Others                                                                                                    | (REMIN<br>Accour<br>Lauren   | DER) ACTION REQUIRED<br>t Coding for invoice 9326743473 from Graybar (215.64 USD)<br>Rove                             | 2 days ago                    |
| QUICK ACTIONS       | APPS                                                                                                    |                                                                                                    |                                                                                                    | (REMIN<br>Accour<br>Lauren   | DER) ACTION REQUIRED<br>t Coding for invoice 9326743473 from Graybar (215.64 USD)<br>Rowe                             | 3 days ago                    |
| Manage invoices     |                                                                                                    |                                                                                                    |                                                                                                    | (REMIN<br>Accourt<br>Lauren  | DER) ACTION REQUIRED<br>It Coding for Invoice 9326743473 from Graybar (215.64 USD)<br>Rowe                            | 4 days ago                    |
|                     | Invoices                                                                                                    | +                                                                                                    |                                                                                                    | (REMIN<br>Account<br>Lauren  | DER) ACTION REQUIRED<br>It Coding for Invoice 9326743473 from Graybar (215.64 USD)<br>Reve                            | 5 days ago                    |
|                     |                                                                                                    |                                                                                                    |                                                                                                    |                              | Lo                                                                                                    | ad More Items 1-5 of 43 items |
| Things to Finish    | Vesteriay x<br>distances action sequence<br>Account Coding for<br>Invoice 9326743473<br>from Graybar (215.64<br>USD)<br>Lauren Rowe | 2 days top X<br>IRAMINER ACTION REQUERD<br>Account Coding for<br>Invoice 9326743473<br>from Graybar (215.64<br>USD)<br>Lauren Rowe | 3 days ago<br>examinates action ratio<br>Account Codini<br>Invoice 932674<br>from Graybar (<br>USD)<br>Lauren Rowe | ×<br>g for<br>3473<br>215.64 | 4 days app<br>examinetin Action Reput<br>Account Coding<br>Invoice 932674:<br>from Graybar (2 ><br>USD)<br>Learn Reve |                               |
| 5                   |                                                                                                    |                                                                                                    |                                                                                                    |                              |                                                                                                    |                               |

2. The "Assigned to Me" tab will show all your pending action items.

| <b>TU</b>  STRA <b>TU</b> S |                                                                                     |                                                     |             |      |
|-----------------------------|-------------------------------------------------------------------------------------|-----------------------------------------------------|-------------|------|
| Notifications               |                                                                                     |                                                     |             | Work |
|                             | Assigned to Me (10)                                                                 | Created by Me (5) All                               |             |      |
|                             | Q Search                                                                            |                                                     | Dismiss All |      |
|                             | <ul> <li>(REMINDER) ACTION REC<br/>Account Coding for In<br/>Lauren Rowe</li> </ul> | UIRED<br>voice 9326743473 from Graybar (215.64 USD) | Yesterday   |      |
|                             | <ul> <li>(REMINDER) ACTION REC<br/>Account Coding for In<br/>Lauren Rowe</li> </ul> | UIRED<br>voice 9326743473 from Graybar (215.64 USD) | 2 days ago  |      |
|                             | <ul> <li>(REMINDER) ACTION REC<br/>Account Coding for In<br/>Lauren Rowe</li> </ul> | UIRED<br>voice 9326743473 from Graybar (215.64 USD) | 3 days ago  |      |
|                             | <ul> <li>(REMINDER) ACTION REC<br/>Account Coding for In<br/>Lauren Rowe</li> </ul> | UIRED<br>voice 9326743473 from Graybar (215.64 USD) | 4 days ago  |      |
|                             | <ul> <li>(REMINDER) ACTION REC<br/>Account Coding for In<br/>Lauren Rowe</li> </ul> | UIRED<br>9326743473 from Graybar (215.64 USD)       | 5 days ago  |      |
|                             | (REMINDER) ACTION REC<br>Account Coding for In                                      | UIRED<br>voice 9326743473 from Graybar (215.64 USD) | 6 days ago  |      |

3. You can select "Worklist" in the top right-hand corner.

| TU STRATUS    |                                                                                                    |             |          |
|---------------|----------------------------------------------------------------------------------------------------|-------------|----------|
| Notifications |                                                                                                    |             | Worklist |
|               | Assigned to Me (10) Created by Me (5) All                                                                      | Dismiss All |          |
|               | REMINDER) ACTION REQUIRED     Account Coding for Invoice 9326743473 from Graybar (215.64 USD)     Lauren Rove  | Vesterday   |          |
|               | (REMINDER) ACTION REQUIRED     Account Coding for Invoice 9326743473 from Graybar (215.64 USD)     Lauren Rowe | 2 days ago  |          |
|               | (REMINDER).ACTION REQUIRED     Account Coding for Invoice 9326743473 from Graybar (215.64 USD)     Lauren Rowe | 3 days ago  |          |
|               | (REMINDER).ACTION REQUIRED     Account Coding for Invoice 9326743473 from Graybar (215.64 USD)     Lauren Rowe | 4 days ago  |          |
|               | (REMINDER).ACTION REQUIRED     Account Coding for Invoice 9326743473 from Graybar (215.64 USD)     Lauren Rowe | 5 days ago  |          |
|               | (REMINDER) ACTION REQUIRED     Account Coding for Invoice 9326743473 from Graybar (215.64 USD)                 | 6 days ago  |          |

4. A new popup screen will appear containing all your action items and notifications as well.

| SPM Worklist - Google Chrome                     |                     |                                                                  |             |                     | -                 |                   |
|--------------------------------------------------|---------------------|------------------------------------------------------------------|-------------|---------------------|-------------------|-------------------|
| elbz-test.fa.us2.oraclecloud.com                 | n/integration       | n/worklistapp/faces/home.jspx                                    |             |                     |                   | Q                 |
| ORACLE: BPM Worklist                             |                     |                                                                  |             | @ <u></u> e         | Employee Employee | •                 |
| Views + 🖍 🛪 🛥                                    | Actions V<br>Status | I IIIIIIIIIIIIIIIIIIIIIIIIIIIIIIIIIII                            | ✓<br>Number | Assigned<br>Creator | ✓ ▲ ► ▼ Assigned  | Magnetic Priority |
| nbox                                             | Ê                   | Account Coding for Invoice 9326743473 from Graybar (215.64 USD)  | 219559      | Lauren Rowe         | 5/11/22 10:28 AM  | 3 🗸               |
| My Tasks (9)                                     | Ê                   | Approve Requisition REQ0000071                                   | 207755      | Employee Empl       | 4/6/22 11:13 AM   | 3                 |
| Initiated Tasks                                  | Ê                   | Requisition REQ0000071 Approved                                  | 207901      | Employee Empl       | 4/6/22 1:05 PM    | 3                 |
| minaleu Tasks                                    | Ê                   | Approve Requisition REQ0000071                                   | 207750      | Employee Empl       | 4/6/22 9:42 AM    | 3                 |
| Administrative Tasks                             | Ê                   | Approve Requisition REQ0000071                                   | 207761      | Employee Empl       | 4/6/22 9:07 AM    | 3                 |
| liews                                            | Ê                   | Document (Purchase Order) TOW0000025 (Requisition REQ0000069) Ir | 207691      | Jeffery Sutton      | 4/5/22 2:41 PM    | 3                 |
| Due Soon                                         | Ê                   | Approve Requisition REQ0000069                                   | 207621      | Employee Empl       | 4/5/22 12:22 PM   | 3                 |
| L High Priority                                  | Ê                   | Requisition REQ0000069 Approved                                  | 207689      | Employee Empl       | 4/5/22 2:34 PM    | 3                 |
| Past Day                                         | Ê                   | Error in Expense Report Approval                                 | 205196      | Employee Empl       | 3/25/22 7:36 AM   | 3                 |
| Past Week                                        |                     |                                                                  |             |                     |                   |                   |
| Past Quarter                                     |                     |                                                                  |             |                     |                   |                   |
| New Tests                                        |                     |                                                                  |             |                     |                   |                   |
| New Tasks                                        |                     |                                                                  |             |                     |                   |                   |
|                                                  |                     |                                                                  |             |                     |                   |                   |
|                                                  |                     |                                                                  |             |                     |                   |                   |
|                                                  |                     |                                                                  |             |                     |                   |                   |
|                                                  |                     |                                                                  |             |                     |                   |                   |
|                                                  |                     |                                                                  |             |                     |                   |                   |
|                                                  |                     |                                                                  |             |                     |                   |                   |
|                                                  |                     |                                                                  |             |                     |                   |                   |
|                                                  |                     |                                                                  |             |                     |                   |                   |
|                                                  |                     |                                                                  |             |                     |                   |                   |
| opyright © 1997, 2021, Oracle and/or its affilia | tes.                |                                                                  |             |                     |                   |                   |
|                                                  |                     |                                                                  |             |                     |                   |                   |